## Autotask Late Time Entry Alert Bot 3.0 Template

This article has the following information on Autotask Late Time Entry Alert Bot 3.0 Template:

- How is this bot helpful?
- How to configure the Late Time Entry Alert Bot
- How to activate the bot

## How is this bot helpful?

Autotask Late Time Entry Alert Bot 3.0 Template sends real-time alerts to users whenever they log a late time entry. Enabling this bot automatically reminds technicians to charge time entries right after they finish working on a ticket. This improves KPIs, ensures the accurate computation of utilization rate and agreement profitability, increases the revenue and profit of the company, and maintains a positive collaboration between technicians.

## How to configure the Late Time Entry Alert Bot

- 1. Go to Apps on the MSPbots menu.
- 2. Find the Autotask Late Time Entry App and click it to open the app.
- 3. Click Bots and select Autotask Late Time Entry Alert Bot.

|                                      | 2.2 ¢                                    |                                               |                                                   |                                                                                                    |
|--------------------------------------|------------------------------------------|-----------------------------------------------|---------------------------------------------------|----------------------------------------------------------------------------------------------------|
| > @                                  | Apps × Autotask Late Time Entry APP ×    |                                               |                                                   |                                                                                                    |
|                                      | Autotask Late Time Entry Analysis        |                                               | Dashboards ~ Bots ~                               | Settings 🗸 🛛 Ducian 🖨 🛞 🗘                                                                                                    |
| AT AT                                | Avg Time Entries Per User                | AT Late Time Entries Per User                 | AT Avg Late Hours per Time Entry in AutoTask Late | Time Entry Alert Bot 3.0 e Entry Duration (In Hours)                                                                                                    |
| 22                                   |                                          |                                               |                                                   |                                                                                                    |
|                                      | 22 N/                                    |                                               | 101 06                                            | 1361 61                                                                                                    |
|                                      | 2Z.U2                                    | 1 9.00                                        | 404.90                                            | 4004.0                                                                                                    |
|                                      |                                          |                                               |                                                   |                                                                                                    |
| ≝ Avg                                | I Time Entries Per User (Last 7 D        | ays) Late Time Entries Per User (Last 7 Days) | Avg Late Hrs Per Time Entry                       | Avg Late Hrs Per User (Last 7 Day                                                                                                    |
|                                      | 3 minutes ago                            | ⊙ 3 minutes ago                               | 🕒 3 minutes ago                                   | ③ 3 minutes ago                                                                                                    |
| AT                                   | Users with the Most Late Time Entry Cour | nt (Last 7 Days)                              | AT Users with the Most Late Time Entry Hours (L   | ast 7 Days)                                                                                                    |
|                                      | AT Users with the Most                   | Late Time Entry Count (Last / Days)           | AI Users with the Most Late                       | Duration (Hrd)                                                                                                    |
|                                      | User Name                                | and any                                       | energy 🙀                                          | -design and a set of a set of the set of the |
|                                      | 11                                       |                                               | +026                                              |                                                                                                    |
| lick D                               | esign to open the R                      | eal-time Data window.                         |                                                   |                                                                                                    |
| Deta                                 | ail Run History                          | Analytics Bot Messages E                      | Bot Change Logs Design                            |                                                                                                    |
| De                                   | etails about this table                  | Trigger A                                     | lert DEscalate                                    | 0                                                                                                    |
| BO                                   | n manne<br>utotask Late Time Entry       | Alast Dat                                     |                                                   |                                                                                                    |
| Ai<br>De                             | ecclusive and a scription                | Alert Dot                                     |                                                   |                                                                                                    |
| Au<br>De<br>Au                       | scription<br>stotask Late Time Entry     | Alert Bot 3.0 For detailed info ab            | out the late time entries ana                     | lysis, please click here.                                                                                                    |
| Au<br>De<br>Au                       | escription<br>utotask Late Time Entry    | Alert Bot 3.0 For detailed info ab            | out the late time entries ana                     | lysis, please click here.                                                                                                    |
| At<br>De<br>At                       | escription<br>utotask Late Time Entry    | Alert Bot 3.0 For detailed info ab            | out the late time entries ana                     | lysis, please click here.                                                                                                    |
| At<br>De<br>At                       | escription<br>utotask Late Time Entry    | Alert Bot 3.0 For detailed info ab            | out the late time entries ana                     | lysis, please click here.                                                                                                    |
| At<br>De<br>At                       | escription<br>utotask Late Time Entry    | Alert Bot 3.0 For detailed info ab            | out the late time entries ana                     | lysis, please click here.                                                                                                    |
| Au<br>De<br>Au                       | elect Autotask-Time                      | Alert Bot 3.0 For detailed info ab            | out the late time entries ana                     | lysis, please click here.                                                                                                    |
| Au<br>De<br>Au<br>ext, Se<br>Real-ti | elect Autotask-Time                      | Alert Bot 3.0 For detailed info ab            | out the late time entries ana                     | lysis, please click here.                                                                                                    |
| Au<br>De<br>Au<br>Real-ti            | elect Autotask-Time                      | Alert Bot 3.0 For detailed info ab            | out the late time entries ana                     | lysis, please click here.                                                                                                    |

Autotask-Timeentry V

| 6.1 | -   |  |
|-----|-----|--|
| 1.4 | exi |  |
|     |     |  |

6. When the DataFilter window opens, do not change the default settings and click Next.

| DataF   | ilter                             |    |   |                    |      |          |           |                        | $\times$ |
|---------|-----------------------------------|----|---|--------------------|------|----------|-----------|------------------------|----------|
| Filters | OR (†                             |    |   |                    |      |          |           | $\overline{Q_{c}^{-}}$ | Û        |
|         | endTimeCreateT $ \smallsetminus $ | >  | ~ | 5                  | Туре | number 🗸 | $\otimes$ |                        |          |
|         | createDate ~                      | In | ~ | {current/0/days/da | Туре | date 🗸   | 8         |                        |          |
|         | startTimeEndTim $\lor$            | >  | ~ | 0                  | Туре | number 🗸 | $\otimes$ |                        |          |

7. When the Alert window opens, go to the text for the Alert message and review if it meets your requirements.

| Alert                                                                                                    | ×                                                                                                    |                 |
|----------------------------------------------------------------------------------------------------|----------------------------------------------------------------------------------------------------|-----------------|
|                                                                                                    | Microsoft Teams Chat Add and edit the content you want to send, and select the teams chat to receive the content. To owner  Insert a token                                                                                                    | Reset 🖀         |
| Alert Script:                                                                                                    | Φ•¶ Β Ι U Θ ▲ M Ha Ha x, x' Ε Ξ Ξ Ε [G]                                                                                                    |                 |
| Define the messaging specifications<br>(Who, What, When, Where) for intended<br>recipients. Customize the template, or<br>compose your own me ssage for notifying<br>to make corrections to a previous action,<br>to perform tasks, or inform' commend the<br>results of their work. | Sans Serif Normal E S Normal E S | rce and drill × |

8. Next, make sure {Ticket #} uses the dynamic token "{ticketNumber}" instead of "{ticketID}". The "{ticketNumber}" link redirects to your Autotask PSA system. Below is an example of the message:
Realtime Bots Message Report For Teams

Previous Next

| Drag a column header here to group its column                                                                                                    |        |   |                      |
|----------------------------------------------------------------------------------------------------|--------|---|----------------------|
| DF Export CSV Export                                                                                                    |        |   |                      |
| message                                                                                                    | status | 1 | create_date :        |
| Hi, Alexisl                                                                                                    |        |   |                      |
| Your recent ime entry 237142 (Ticket # T29220826.0133) was logged 88 minutes late from: 2022.09.01 08:45 MDT to 2022.09.01 10:00 MDT , entered on 2022.09.01 11:28 MDT .                                                                                                    |        |   |                      |
| Why am I receiving this message and why should I care?                                                                                                    |        |   |                      |
| Do it when you still mare a fresh memory of the things you did and the amount of time you spent on the ticket.<br>Missed billable hours result in less invicions, less revenue, and profit.<br>Late time entities typically are not very accurate, which creates problems when we calculate the utilization and agreement profitability, we rely on those reports to make important decisions<br>if the time entry is too late, other clients or employees might not be able to find out what you did when they need to. | Read   | y | 2022-09-01 12:30 CDT |
| How should I fix it?                                                                                                    |        |   |                      |
| Here's a video guide on best practices in logging time entries in Autotask.                                                                                                    |        |   |                      |
| Sent to: jon [00:01 11:30 M071] Generated by AutoTask Late Time Entry Alert Bot 1.0 View your Real-Time report.                                                                                                    |        |   |                      |
| Oligh Next to prove the Excelstion windows                                                                                                    |        |   |                      |

9. Click Next to open the Escalation window.

10. If needed, modify the default Escalation setup. When done modifying or if there is no change, click Finish.
Escalation

| <ul> <li>i Secalation Step 1</li> <li>i the bot trigged 3 i times in a Week , send the following message to</li> <li>i Secalation Step 2</li> <li>if the bot trigged 6 i times in a Week , send the following message to</li> <li>i Secalation Step 3</li> <li>if the bot trigged 9 i times in a Week , send the following message to</li> </ul>                                                                                                    | If the bot trigged is in a weak is and the following message to is send the following message to is send the following message to is send the following message to is send the following message to is send the following message to is send the following message to is send the following message to is send the following message to is send the following message to it the bot trigged is is times in a weak is, send the following message to is send the following message to is send the following message to it the bot trigged is is times in a weak is, send the following message to it the bot trigged is is times in a weak is, send the following message to is the bot trigged is is times in a weak is, send the following message to is the bot trigged is is times in a weak is, send the following message to is the bot trigged is is times in a weak is, send the following message to is the bot trigged is is times in a weak is, send the following message to is the bot trigged is is times in a weak is, send the following message to is the bot trigged is is times in a weak is, send the following message to is the bot trigged is is times in a weak is, send the following message to is the bot trigged is is times in a weak is, send the following message to is the bot trigged is is times in a weak is, send the following message to is the bot trigged is is the bot trigged is is times in a weak is, send the following message to is the bot trigged is is the bot trigged is is times in a weak is, send the following message to is the bot trigged is is the bot trigged is is the bot trigged is is the bot trigged is the bot trigged  |                                                                                                    |                                                                                                |   |         |         |
|----------------------------------------------------------------------------------------------------|----------------------------------------------------------------------------------------------------|----------------------------------------------------------------------------------------------------|------------------------------------------------------------------------------------------------|---|---------|---------|
| Line work ungged some on a Week of the following message to the bolt wing message to the bolt wing message to the bol | I contain the user of the consequence of a contragged in the total the following message to interest the management to make sure of the consequence of a contragged in the total the ged in the total the following message to interest the management to make sure of the consequence of a contragged in the total the ged interest in a line total the following message to interest the management to make sure of the consequence of the total tigged interest interest in a line total the following message to interest the management to make sure of the consequence of the consequence of the consequence of the consequence of the consequence of the consequence of the total tigged interest interest in a line total the following message to interest the total tigged interest interest in a line total the following message to interest interest interest in a line total the following message to interest interest in a line total the following message to interest interest in a line total the total tigged interest interest in a line total the following message to interest interest in a line total the total tigged interest interest in a line total the following message to interest interest interes |                                                                                                    | > Escalation Step 1                                                                            | Ū |         |         |
| Escalation Script:       > Escalation Step 2         If bot keeps getting triggered, that means something is wrong with the process you can remind the user of the consequence or escalate the management to make sure that the issue is being taken care of by someone.       > Escalation Step 2       If the bot trigged 6       ↓ times in a Week ∨, send the following message to         > Escalation Step 3       If the bot trigged 9       ↓ times in a Week ∨, send the following message to         + Add New                                                                                                    | Escalation script: If bot keeps getting triggered, that means something is wrong with the process or people who's managing the process you can remind the user of the consequence or escalate the management to make sure that the issue is being taken care of by someone. Escalation Step 3 Escalation Step 3 If the bot trigged 9 1 times in a Week v, send the following message to the bot trigged 9 1 times in a Week v, send the following message to the bot trigged 9 1 times in a Week v, send the following message to the bot trigged 9 1 times in a Week v, send the following message to the bot trigged 9 1 times in a Week v, send the following message to the bot trigged 9 1 times in a Week v, send the following message to the bot trigged 9 1 times in a Week v, send the following message to the bot trigged 9 1 times in a Week v, send the following message to the bot trigged 1 times in a Week v, send the following message to the bot trigged 1 times in a Week v, send the following message to the bot trigged 1 times the bot trigged 1 times in a Week v, send the following message to the bot trigged 1 times the bot trigged 1 times in a Week v, send the following message to the bot trigged 1 times the bot trigged 1 times                              |                                                                                                    | n ne bot nygeu 3 v mnes n a veek >, send me tonowing message to                                |   |         |         |
| or escalate the management to make<br>sure that the issue is being taken care of<br>by someone.<br>> Escalation Step 3<br>If the bot trigged 9<br>+ Add New                                                                                                    | or escalate the management to make<br>sure that the issue is being taken care of<br>by someone.                                                                                                    | If bot keeps getting triggered that means<br>something is wrong with the process or<br>people who's managing the process.you<br>can remind the user of the consequence | > Escalation Step 2<br>If the bot trigged 6 v times in a Week v, send the following message to |   |         |         |
| + Add New                                                                                                    | + Add New  Previous Finish I. Lastly, go back to the Design tab and click Save to apply all the changes.                                                                                                    | or escalate the management to make<br>sure that the issue is being taken care of<br>by someone.                                                                        | > Escalation Step 3                                                                            | Û |         |         |
|                                                                                                    | Previous         Finish           1. Lastly, go back to the Design tab and click Save to apply all the changes.         Finish                                                                                                    |                                                                                                    | + Add New                                                                                      |   |         |         |
| Run History Analytics Bot Messages Bot Change Logs Design                                                                                                    |                                                                                                    |                                                                                                    |                                                                                                |   | 🖱 Reset | 🖉 Clear |

## How to activate the bot

1

Detail

To activate a bot, read the instructions on the Activating a Bot on the MSPbots App page.